MsHD-Vegas 用 DMR ソフトウェアインストール方法

firefoxブラウザーからhttp://www.icat-inc.com/tech-info.html にアクセスしま
firefoxブラウザーからhttp://www.icat-inc.com/tech-info.html
ksHD-Vegas用 DMRソフトウェアをクリックしファイルを保存します。

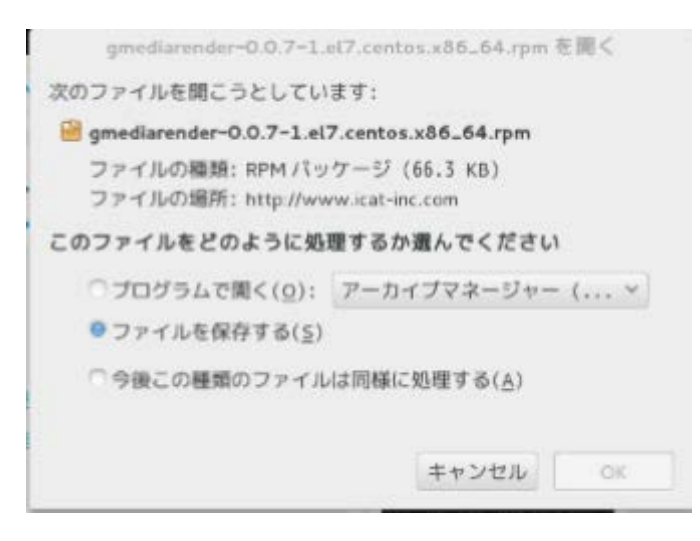

Kconsole を起動します。

# cd /home/icat/ダウンロード

# sudo yum install gmediarender-0.0.7-1.el7.centos.x86\_64.rpm

sudo のパスワードを入力する

インストールスタート (表示中略)

\_\_\_\_\_

\_\_\_\_\_

Package アーキテクチャー バージョン リポジトリー 容量

インストール中:

gmediarender x86\_64 0.0.7-1.el7.centos /gmediarender-0.0.7-1.el7.centos.x86\_64 トランザクションの要約

インストール 1 パッケージ 合計容量: 109 k インストール容量: 109 k

Is this ok [y/d/N]: y <----- y を入力

インストール: (表示中略) gmediarender.x86\_64 0:0.0.7-1.el7.centos 完了しました!

テスト起動します。

# /usr/bin/gmediarender -f iCAT-DMR

[メニュー]、[システムツール]、[自動起草するアプリケーション]を起動し 追加をクリック

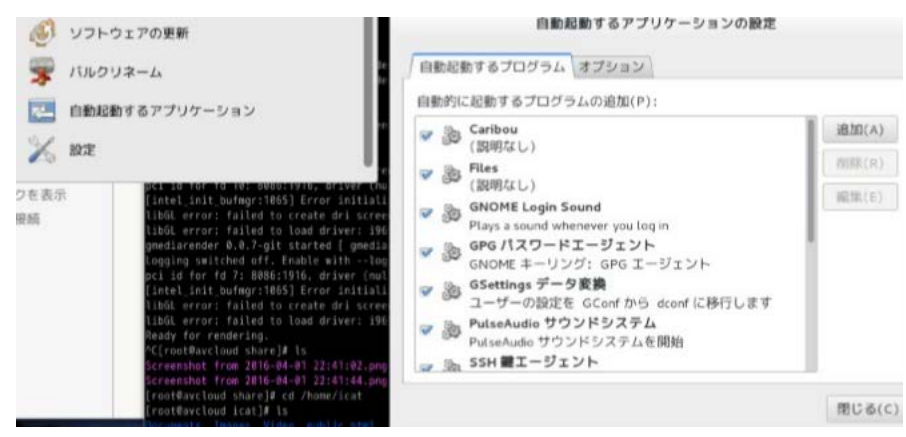

次の3項を入力

## <mark>AVCloud-DMR</mark> /usr/bin/gmediarender -f AVCloud-DMR iCAT-DRM

| 1  | pasia | に起動するプログラム(                        | の追加(P):                 |     |       |
|----|-------|------------------------------------|-------------------------|-----|-------|
| 1  | 题     | Caribou                            | こめオスプログラムの追加            |     | 追加(A) |
|    | Bu    |                                    |                         |     |       |
| 1  | 94    | (跟 名前(N):                          | AVCLoud-DMR             |     |       |
| ×. | 30    | GN<br>PLar コマンド(M):                | idiarenser -f iCAT-DMR  | 參照… |       |
|    | 30    | GP 説明(E):<br>GN                    | DMR                     |     |       |
| 7  | 33    | GS.                                | キャンセル(C) 追加             | (A) |       |
| ¥  | 30    | PulseAudio サウント<br>PulseAudio サウンド | <b>ミシステム</b><br>システムを開始 |     |       |
|    | 32    | PulseAudio サウンド                    | システムを開始                 |     |       |

[追加]をクリック